「みやぎのため池マップ」操作マニュアル

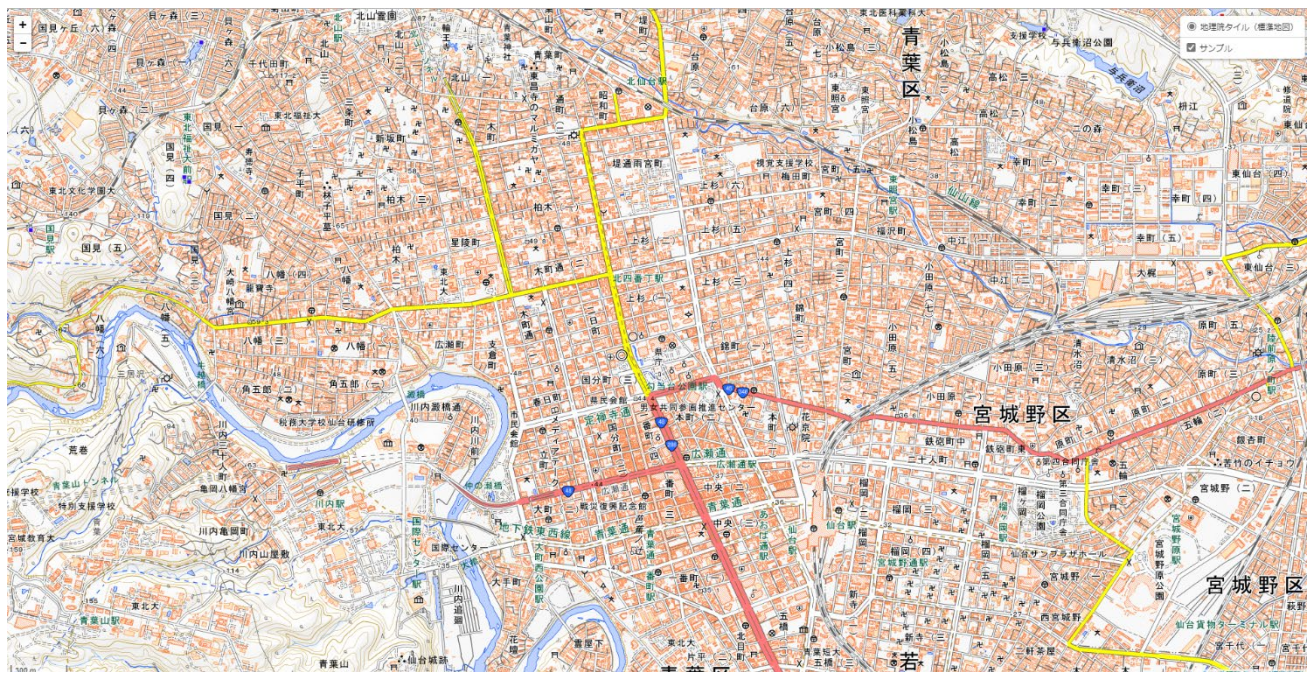

「みやぎのため池マップ」を開くと、県庁付近の地図が表示されます。画面をスクロールし、確認したい地域まで地図を移動させてください。

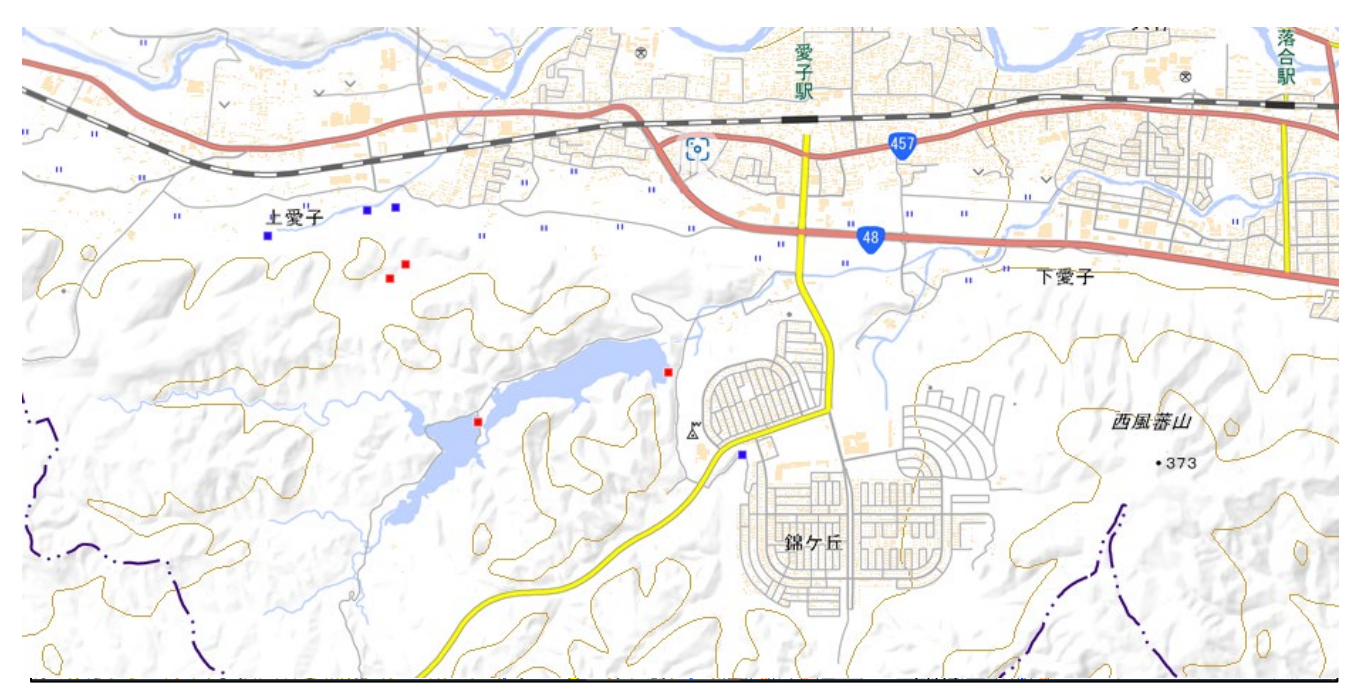

・ため池がある場所には、マーカーアイコンが表示されています。

- ■:防災重点農業用ため池に指定されているため池を表しています。
- ■:防災重点農業用ため池に指定されていないため池を表しています。

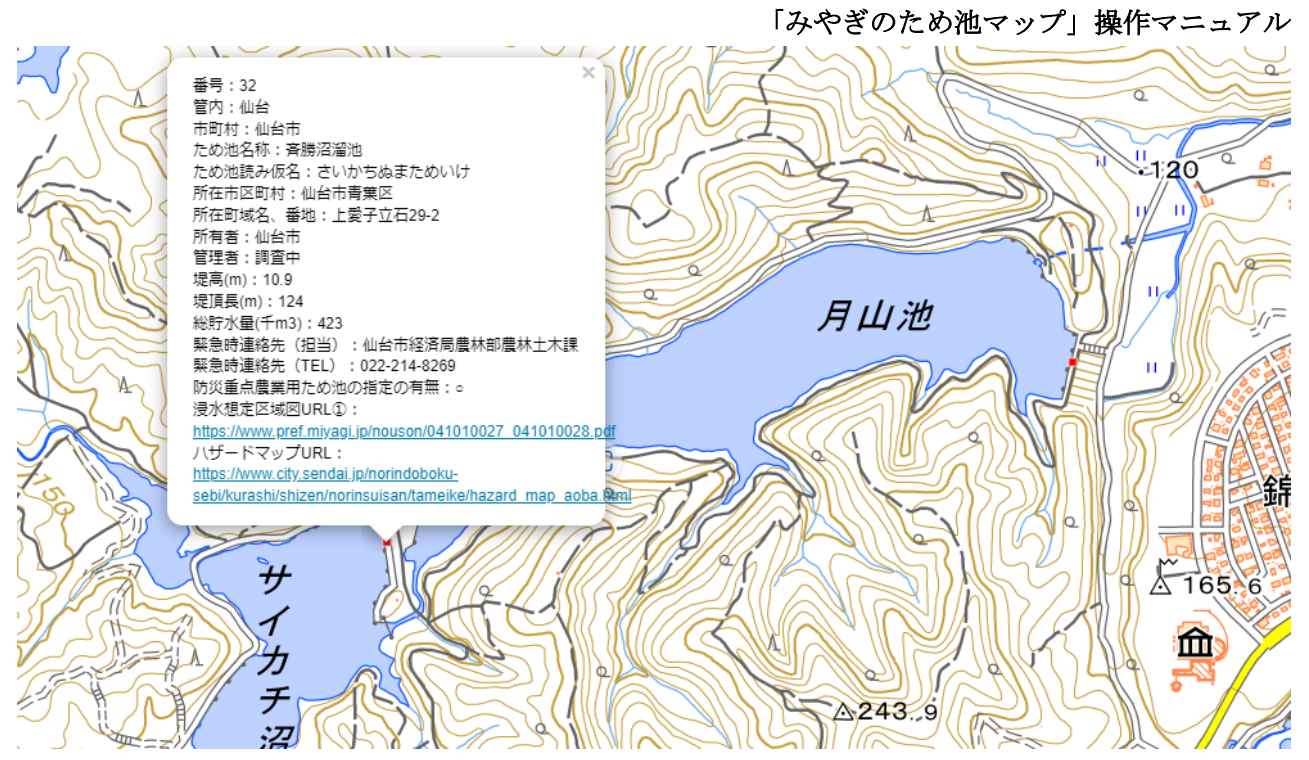

- ・マーカーアイコンをクリックすると、対象ため池の情報が表示されます。
- ・表示される情報は以下のとおりです。

| 区分                      | 説明                                  |
|-------------------------|-------------------------------------|
| 番号                      | ため池データベースの番号が表示されます。                |
| 管内                      | 所管区分が表示されます。                        |
| ため池名称                   | ため池の名称が表示されます。                      |
| ため池名称 (読み)              | ため池の名称の読み方が表示されます。                  |
| 所在地                     | ため池の所在地が表示されます。                     |
| 所有者                     | ため池の所有者が表示されます。                     |
| 管理者                     | ため池の管理者が表示されます。                     |
| 堤高 (m)                  | ため池の堤高がm単位で表示されます。                  |
| 堤頂長 (m)                 | ため池の堤頂長がm単位で表示されます。                 |
| 総貯水量(千 m <sup>3</sup> ) | ため池の貯水量を千 m <sup>3</sup> 単位で表示されます。 |
| 緊急連絡先 (担当)              | ため池の緊急連絡先が表示されます。                   |
| 緊急連絡先 (電話番号)            | ため池の緊急連絡先の電話番号が表示されます。              |
| 防災重点農業用ため池の             | 防災重点農業用ため池に該当する場合、〇が付いています。         |
| 指定の有無                   |                                     |
| 浸水想定区域図①及び②             | 浸水想定区域図が作成されている場合は、URL をクリックすると、別   |
|                         | ウィンドウで浸水想定区域図の PDF が表示されます。         |
| ハザードマップ                 | ハザードマップが作成されている場合は,URL をクリックすると,市   |
|                         | 町村のハザードマップ公開ページが表示されます。             |